## https://edisc.co.linn.or.us

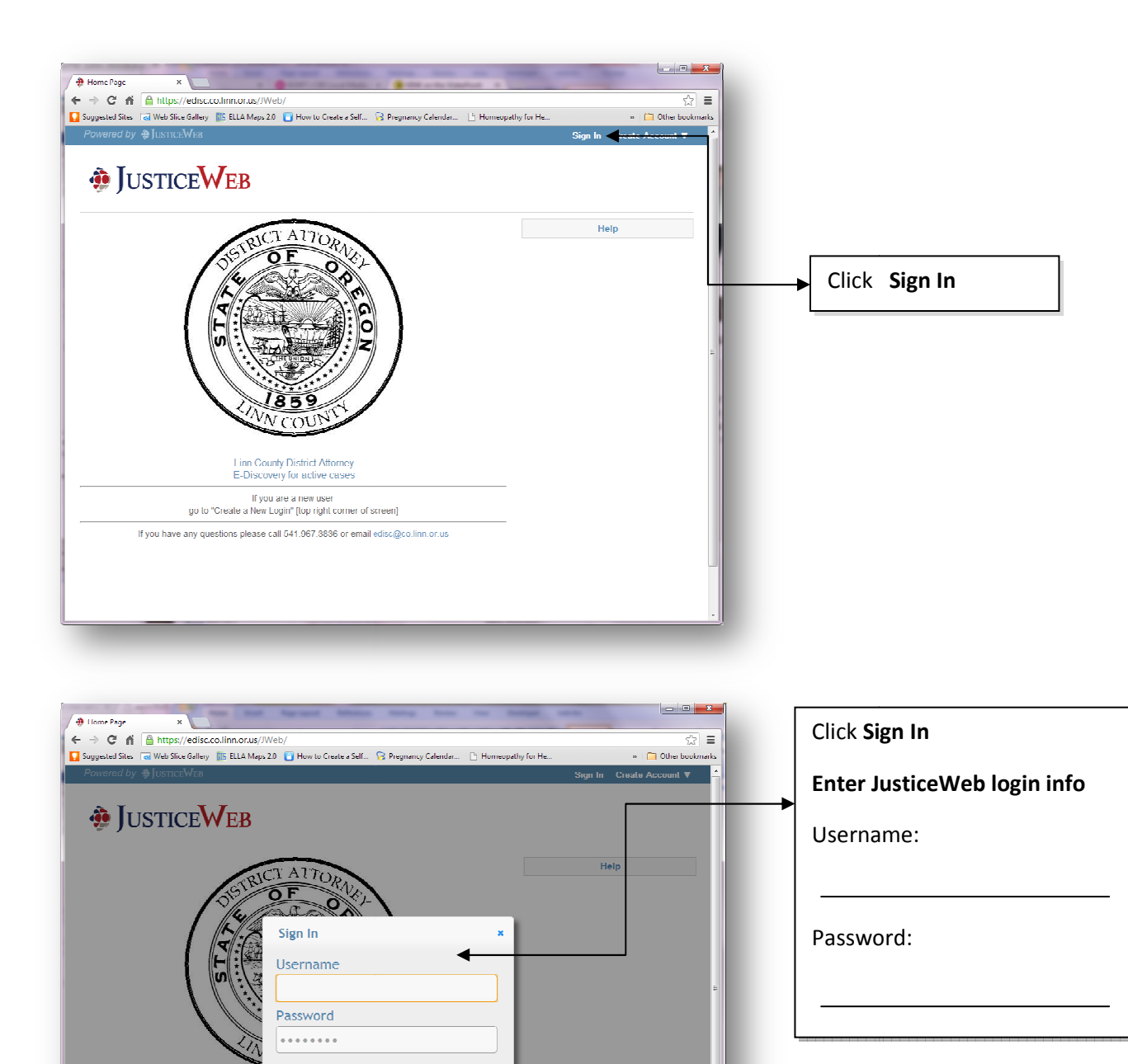

Sign In

Forgot Username or Password?

go to "Create a New Login" [top right corner of screen] any questions please call 541.967.3036 or email edisc@

|                                                                                                    | tiv E<br>a Collect Instances<br>Lily Daudert ▼ Sign Out | To <b>sort</b> the cases displayed, select<br>one of the options from the drop<br>down list.                                                                                                    |
|----------------------------------------------------------------------------------------------------|---------------------------------------------------------|----------------------------------------------------------------------------------------------------|
| IDMIT       ACTIVE CASES         Dummy, Dumpster - perjury       Sort By:         121212121 (optimical       Court Number         Downloads       Captain Barbosa, Test Name - Unlawful Sale of Security         Open   Court Appointed       My knowement         Captain Barbosa, Test Name - Unlawful Sale of Security       My knowement         Open   Frosecuting Attorney       Showing 1 - 3 of 3 | Hulp                                                    | <ul> <li>In the Downloads section, you will find your e-discovery files.</li> <li>Click on the highlighted file name to submit the request for download.</li> <li>Then click on the file name again to download the file.</li> <li>Save the file to a location on your computer, for later access.</li> </ul> |